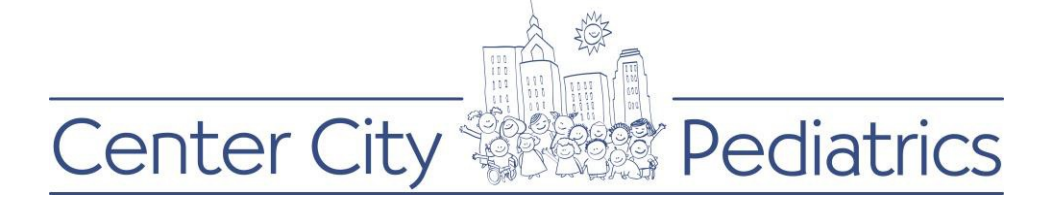

Instructions for PROXY (parent/caregiver) sending message directly to provider:

- 1) Login to your FMH account
- 2) Click on the proxy's name (this will be the default view as the parent has the authorization of the childs account until the age of 18) at the top and choose the child whose account you would like to send a message to the provider for

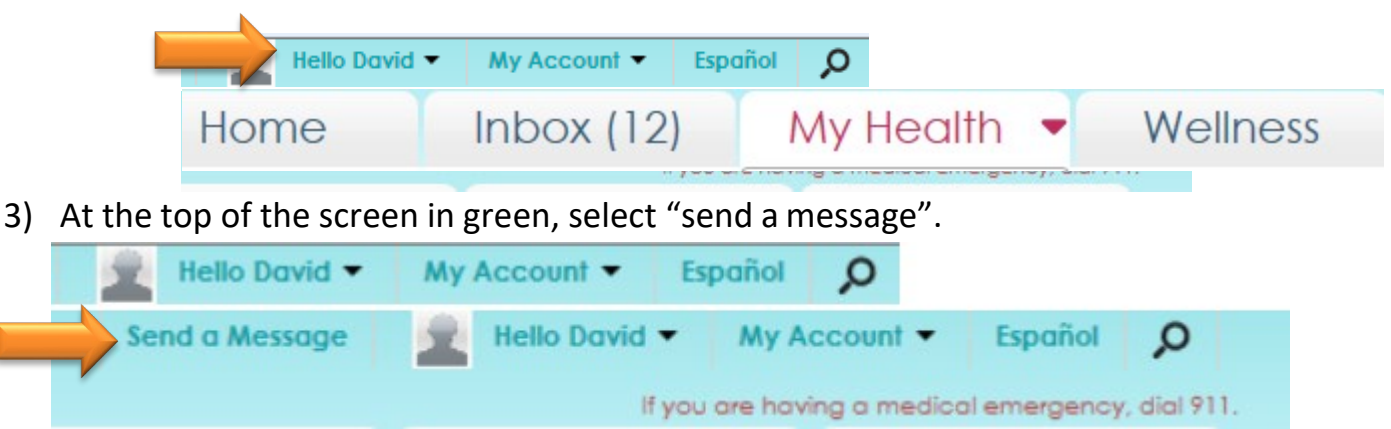

4) Follow My Health should never be used for medical emergencies or urgent questions that require immediate attention. Choose OK to continue or cancel to stop messaging if this is a true 911 emergency.

| Emergency Message Discla                                                                                                    | imer | ×      |  |  |
|----------------------------------------------------------------------------------------------------|------|--------|--|--|
| MyHealth messaging is not meant for situations<br>or conditions that require urgent or emergency<br>attention. If this is an emergency, please call<br>911. |      |        |  |  |
| Do not show this message again.                                                                                                    |      |        |  |  |
|                                                                                                    | Ok   | Cancel |  |  |

5) If you wish to continue, select the provider you wish to send a message to. Please note, only providers that the child has seen in the office are available for messaging. If the child never seen that provider in the office, the provider will not be available to select from the drop down for

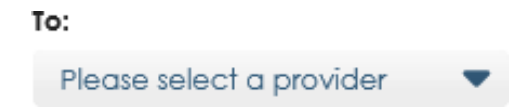

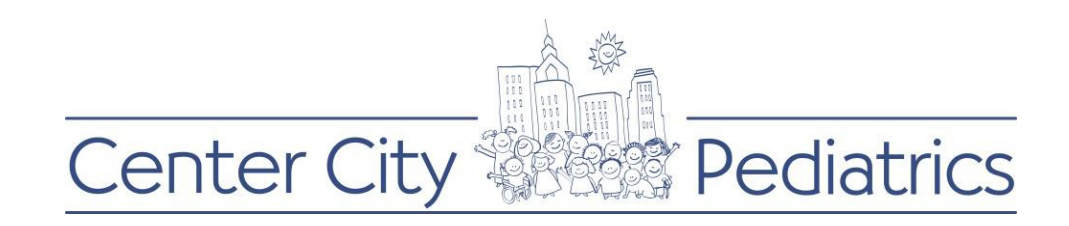

## 6) Enter a subject field Subject:

## 7) Type your message

| Body: | Characters used: 0 / 1000 |
|-------|---------------------------|
|       |                           |

## 8) Hit send

| Message     | ×  |
|-------------|----|
| Email Sent! |    |
|             |    |
|             | Ok |

- 9) You will get a confirmation the email was sent
- You should expect a response within 3 days 10)